学内無線 LAN(Wi-Fi)接続マニュアル

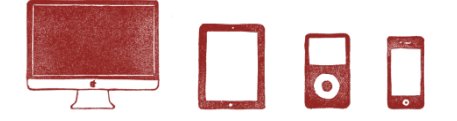

ノートパソコン、スマートフォン、タブレットなどを学内無線 LAN (Wi-Fi) に接続することができます。

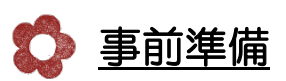

接続には、ユーザIDとパスワードでログインが必要です。事前にお手元にご用意ください。 ユーザID及びパスワードは、以下のログイン時と同一です。

- ・メール「Gmail」他、Google アカウントに付随するサービスへのログイン
- ・ポータルサイト「F-Station」ログイン
- ・学内の学生用パソコンログイン

🚺 <u>接続方法(初回のみ)</u>

- 1) タスクバーにあるワイヤレスネットワークのアイコンをクリック。
  - 「Wi-Fi:切」になっていた場合は、「Wi-Fiを入にする」をクリックし変更。

| 🚫 🔽 🖣 91% 画 🐻 2月6日(月) 12:47 |
|-----------------------------|
| Wi-Fi: 切                    |
| Wi-Fiを入にする                  |
| "ネットワーク"環境設定を開く…            |

2) 接続可能なネットワーク一覧が表示されるので、その中から「F-net」を選択。

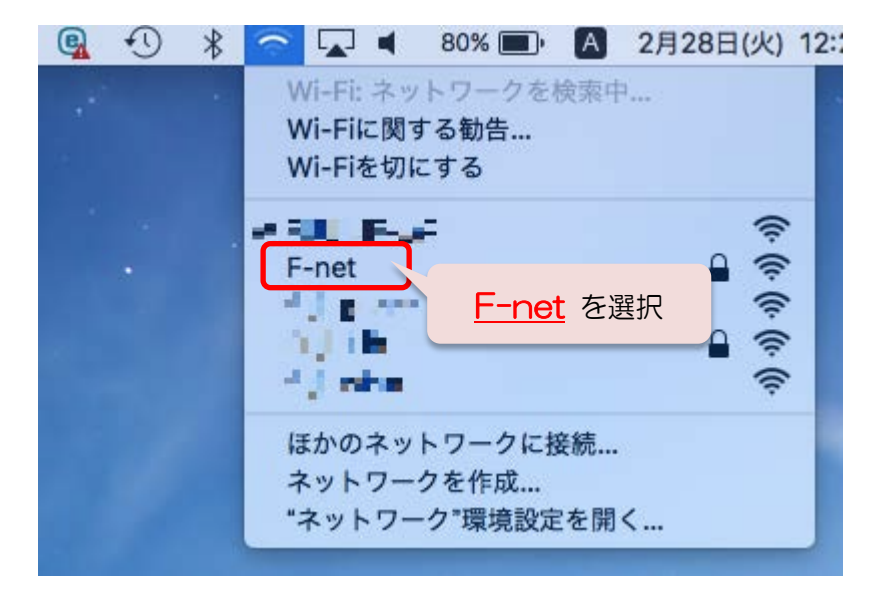

3) ログイン画面が表示されるので、ユーザIDとパスワードを入力し「接続」をクリック。

|   | Wi-Fiネットワーク"F-net"にはWPA2エンタープライズの<br>資格情報が必要です。 |                                                      |
|---|-------------------------------------------------|------------------------------------------------------|
|   | モード: 自動<br>ユーザ名:<br>パスワード:                      | ユーザID、パスワード を入力<br>※メールやポータルサイト、学生用<br>パソコンのログイン時と同一 |
| ? | キャンセル 接続                                        | <u>接続</u> をクリック                                      |

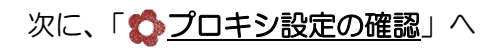

| 🛟 20日以降は…                                      |  |  |  |
|------------------------------------------------|--|--|--|
| ネットワークー覧の中から「F-net」を選択するだけで OK!<br>その他の設定は本要です |  |  |  |
| ④ ★ ○ ↓ ● 80% ■ A 2月28日(火) 12::                |  |  |  |
| Wi-Fi: ネットワークを検索中<br>Wi-Fiに関する勧告<br>Wi-Fiを切にする |  |  |  |
| F-net を選択                                      |  |  |  |
| するだけでOK!                                       |  |  |  |
| ほかのネットワークに接続                                   |  |  |  |
| ネットワーク <sup>®</sup> 環境設定を開く                    |  |  |  |
|                                                |  |  |  |

## 🛟 <u>プロキシ設定の確認</u>

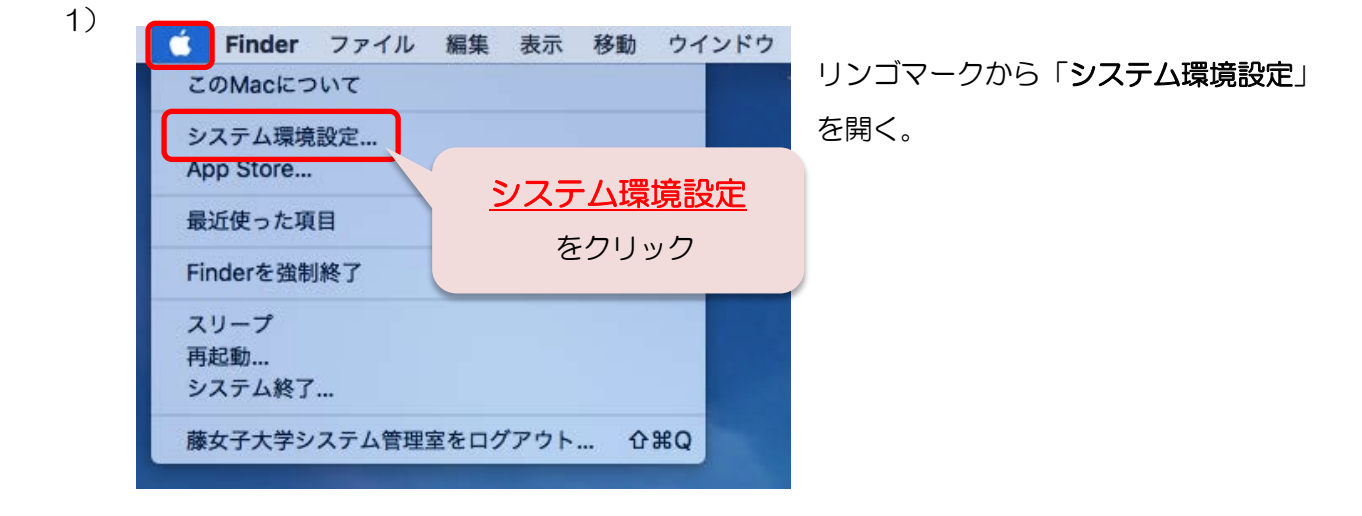

2)

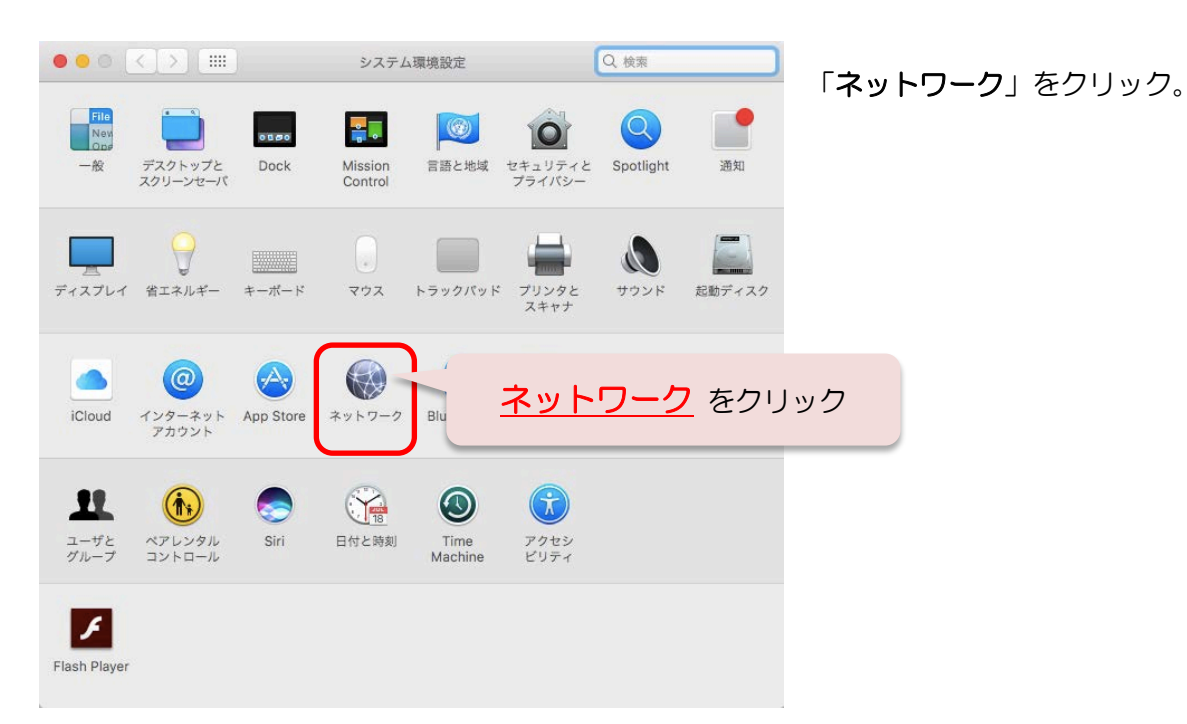

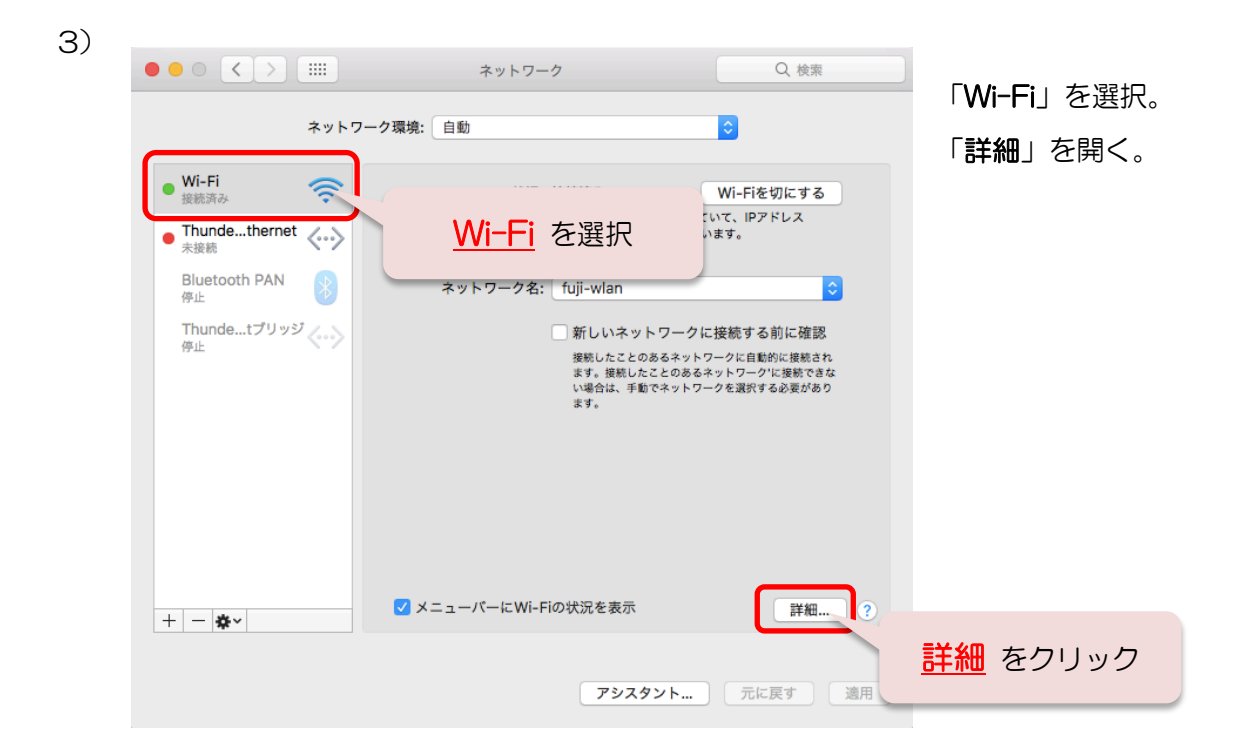

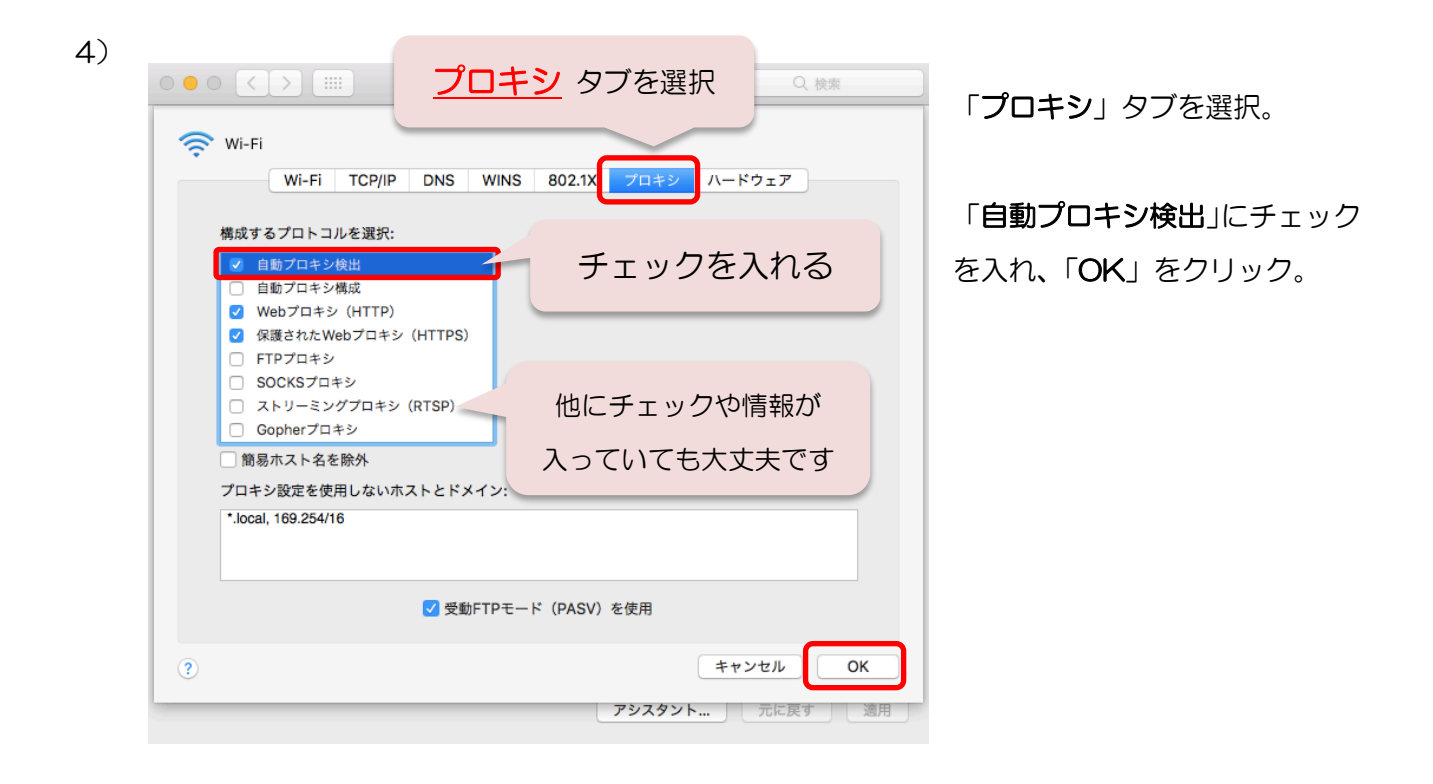

## 以上で、接続完了です。